- 1. Go to <a href="https://apps.thomasmore.edu/DocumentIndexing/">https://apps.thomasmore.edu/DocumentIndexing/</a>.
- 2. Under "Queue," navigate to the file you want to index and click on it.

Document Indexing Index Reindex Management

3. On the right, verify that the file you selected is the correct one.

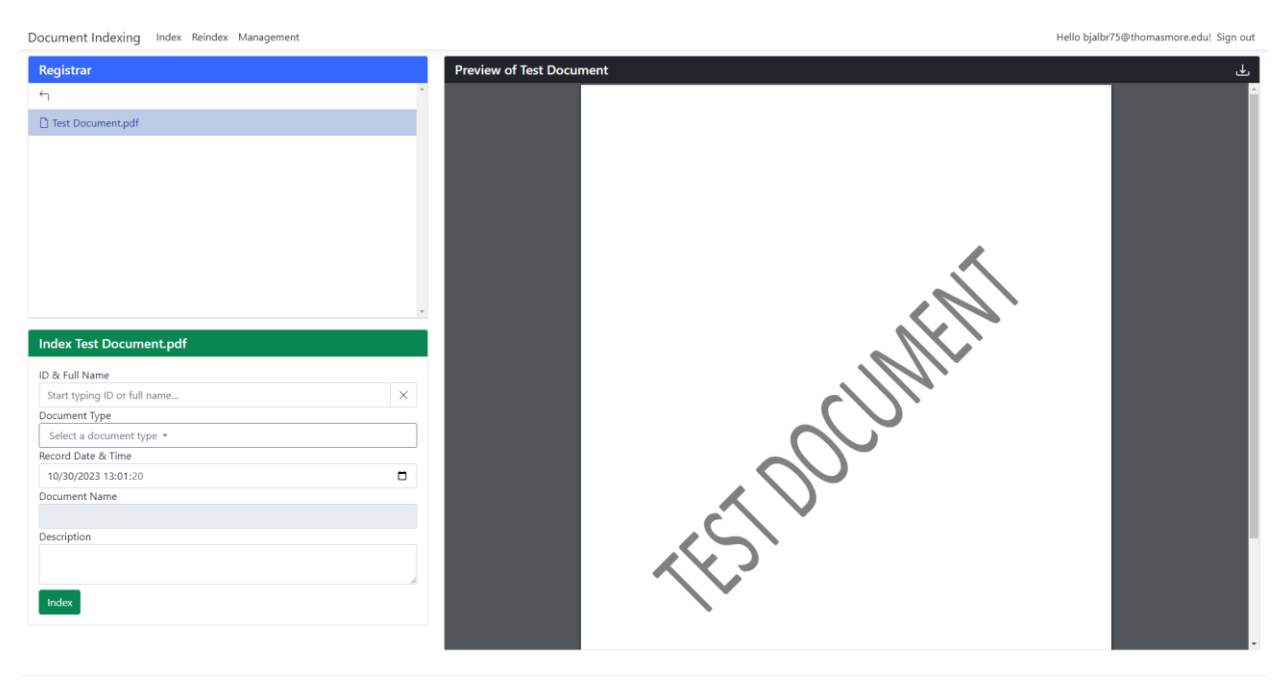

4. On the bottom left, fill in either the name or ID of the person you want to index the file to. The box will search for the person, and then you can select it.

| Index Test Document.pdf            |    |
|------------------------------------|----|
| ID & Full Name                     |    |
| 389600                             | ×  |
| 389600 - Albrinck, Benjamin Joseph |    |
| Select a document type 🝷           |    |
| Record Date & Time                 |    |
| 10/30/2023 13:01:20                |    |
| Document Name                      |    |
|                                    |    |
| Description                        |    |
|                                    |    |
|                                    | 10 |
| Index                              |    |

5. Select the dropdown for the document type and select the correct one for the file.

| Index Test Document.pdf                      |    |
|----------------------------------------------|----|
| ID & Full Name                               |    |
| 389600 - Albrinck, Benjamin Joseph           | ×  |
| Document Type                                |    |
| SR-UNDG High School Transcripts 🕶            |    |
| Record Date & Time                           |    |
| 10/30/2023 13:01:20                          |    |
| Document Name                                |    |
| SR-UNDG High School Transcripts - 2023 10 30 |    |
| Description                                  |    |
|                                              |    |
|                                              | 10 |
| Index                                        |    |

6. Type in a description for the document.

| Index Test Document.pdf                      |   |
|----------------------------------------------|---|
| ID & Full Name                               |   |
| 389600 - Albrinck, Benjamin Joseph           | × |
| Document Type                                |   |
| SR-UNDG High School Transcripts 🕶            |   |
| Record Date & Time                           |   |
| 10/30/2023 13:01:20                          |   |
| Document Name                                |   |
| SR-UNDG High School Transcripts - 2023 10 30 |   |
| Description                                  |   |
| Test Description                             |   |
|                                              | 1 |
| Index                                        |   |
|                                              |   |

7. Click index. After loading, there will be a box at the bottom right confirming that you indexed the document with a link to reindex the document if you made a mistake.

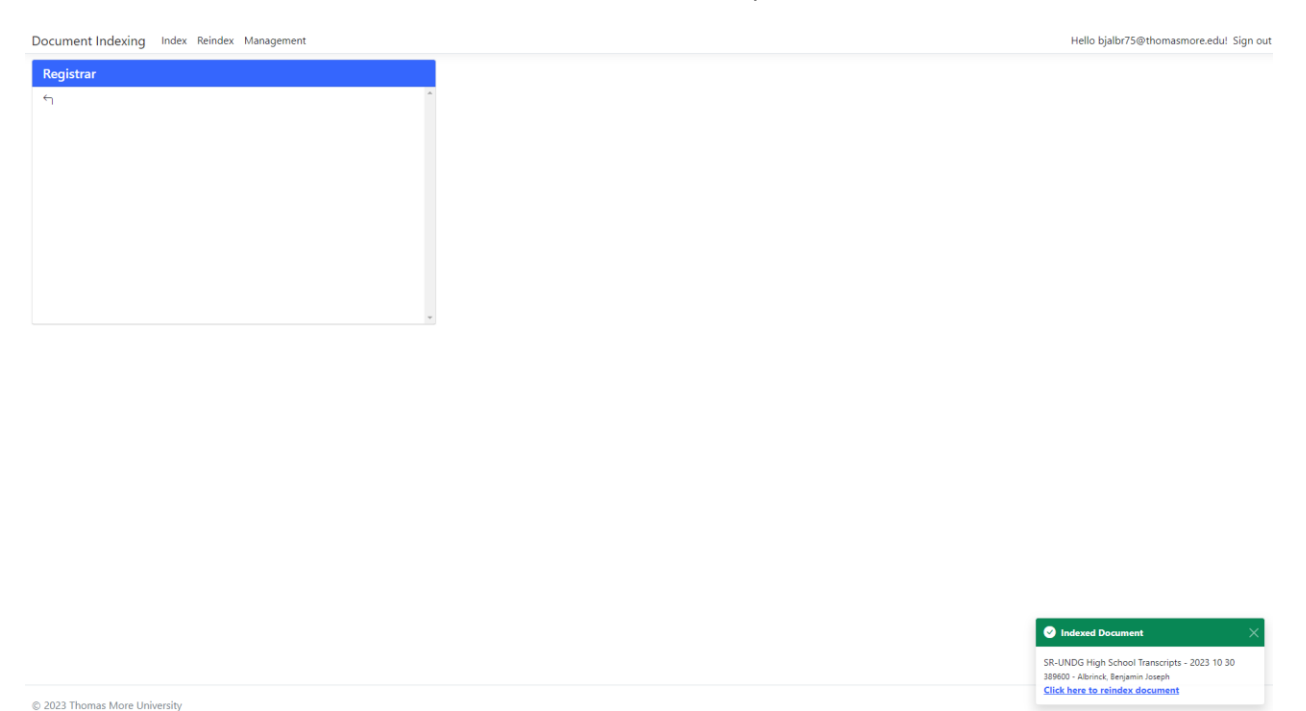

8. If instead there is a red box that says that there is an error, verify that you have the correct information and try to index the document again. If the problem persists, contact the helpdesk by creating a ticket at <a href="https://hd22.thomasmore.edu/OSTicket/">https://hd22.thomasmore.edu/OSTicket/</a> and say what the error is.